## Job Aid – Forgot Password

If you do not know your password, you can request it by clicking the **Forgot Password?** link.

## **Retrieve Your Password:**

1. Click the **Forgot Password?** link below the **Login** button on the left side of the page.

| Members                                              | Dentists | Employers                                                                                                    | Brokers                                                                                                    | Dental Plans                                                                                                    | Your Oral Health                                                                                                    |              |
|------------------------------------------------------|----------|----------------------------------------------------------------------------------------------------|----------------------------------------------------------------------------------------------------|----------------------------------------------------------------------------------------------------|----------------------------------------------------------------------------------------------------|--------------|
|                                                      |          | Client Lo                                                                                                    | ogin – Delta De                                                                                                    | ental of Massachuse                                                                                                    | etts                                                                                                    |              |
| Existing User User ID Password Cogin Eorgot Password | 2        | Managing you<br>Delta Dental pla<br>Just log in and<br>Enter, edit a<br>Update mer<br>• Review plar<br>• NEW - Man<br>• View elect<br>- Download<br>• Make elect<br>- Save mult<br>- Receive e<br>Not registered<br>If you need to r | r plan is easy!<br>an doesn't have<br>you can:<br>nd terminate er<br>nber benefit info<br>age and pay yo<br>rronic invoices o<br>subscriber and<br>tronic payment<br>urring online pa<br>iple banking inf<br>mail notification<br>?<br>egister for the e | Taking care of simple<br>to be a pain. Our en<br>prollee eligibility<br>prmation<br>ur bills<br>online<br>claims reports in Ex<br>s from your bank acc<br>ayments<br>ormation for future us<br>when your invoice is<br>employer portal, conta | e administrative tasks for you<br>nployer portal makes it easy.<br>cel for easy reconciliation<br>sount<br>se<br>s available<br>act your Account Executive to | ur company's |

The FORGOTTEN PASSWORD RESET page appears.

- 2. Type your User ID (Username) into the User ID field.
- 3. Click OK.

| A DELTA DENTAL | Massachusetts | Delta Dental Massachusetts                                                |
|----------------|---------------|---------------------------------------------------------------------------|
|                |               | Forgotten Password Reset: Please enter the following to identify yourself |

- 4. Enter your First Name.
- 5. Enter your Last Name.
- 6. Enter the **Answer** to the **Password Hint** (security question/answer).

If you do not know the answer to the security question, please contact Customer Care at 800-872-0500.

| A DELTA DENTAL | Massachusetts | Delta Dental Massachusetts |                            |                                         |                      |
|----------------|---------------|----------------------------|----------------------------|-----------------------------------------|----------------------|
|                |               |                            | Forgotten P  • = Required  | assword Reset: Please answer the        | e following question |
|                |               |                            | User ID                    | YOUR USER ID                            |                      |
|                |               |                            | First Name                 | JOHN                                    | ]                    |
|                |               |                            | Last Name                  | Smith                                   | ]                    |
|                |               |                            | Password Hint              | In what city/town did your parents meet | ]                    |
|                |               |                            | <ul> <li>Answer</li> </ul> |                                         |                      |
|                |               |                            |                            |                                         | OK Cancel            |
|                |               |                            |                            |                                         |                      |
|                |               |                            |                            |                                         |                      |
|                |               |                            |                            |                                         |                      |
|                |               |                            |                            |                                         |                      |

7. <u>Click OK</u>.

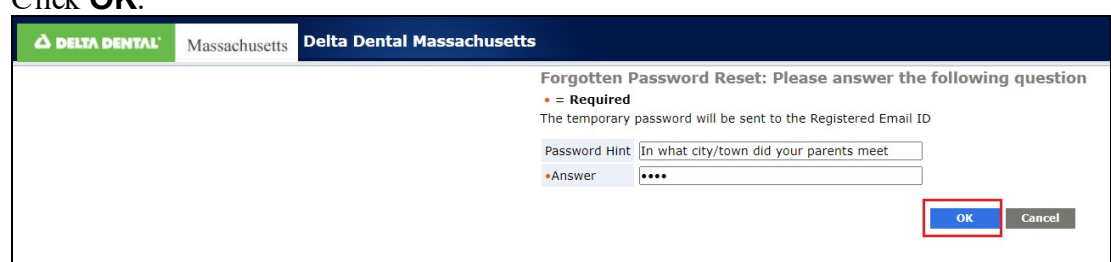

- 8. Enter a new password in the **Password** field.
- 9. Enter the same password in the **Confirm Password** field.
- 10. Click Submit.

| Joer ID          | YOUR USER ID |   |
|------------------|--------------|---|
| irst Name        | John         |   |
| ast Name         | Smith        | _ |
| Password         |              |   |
| Confirm Password |              |   |

- 11. The first time you log in, you are prompted to accept the **Terms of Use**:
- a. If you accept the terms, select Yes, I agree.
- b. Click the **Next** button. Your **Home** page appears after a successful login.

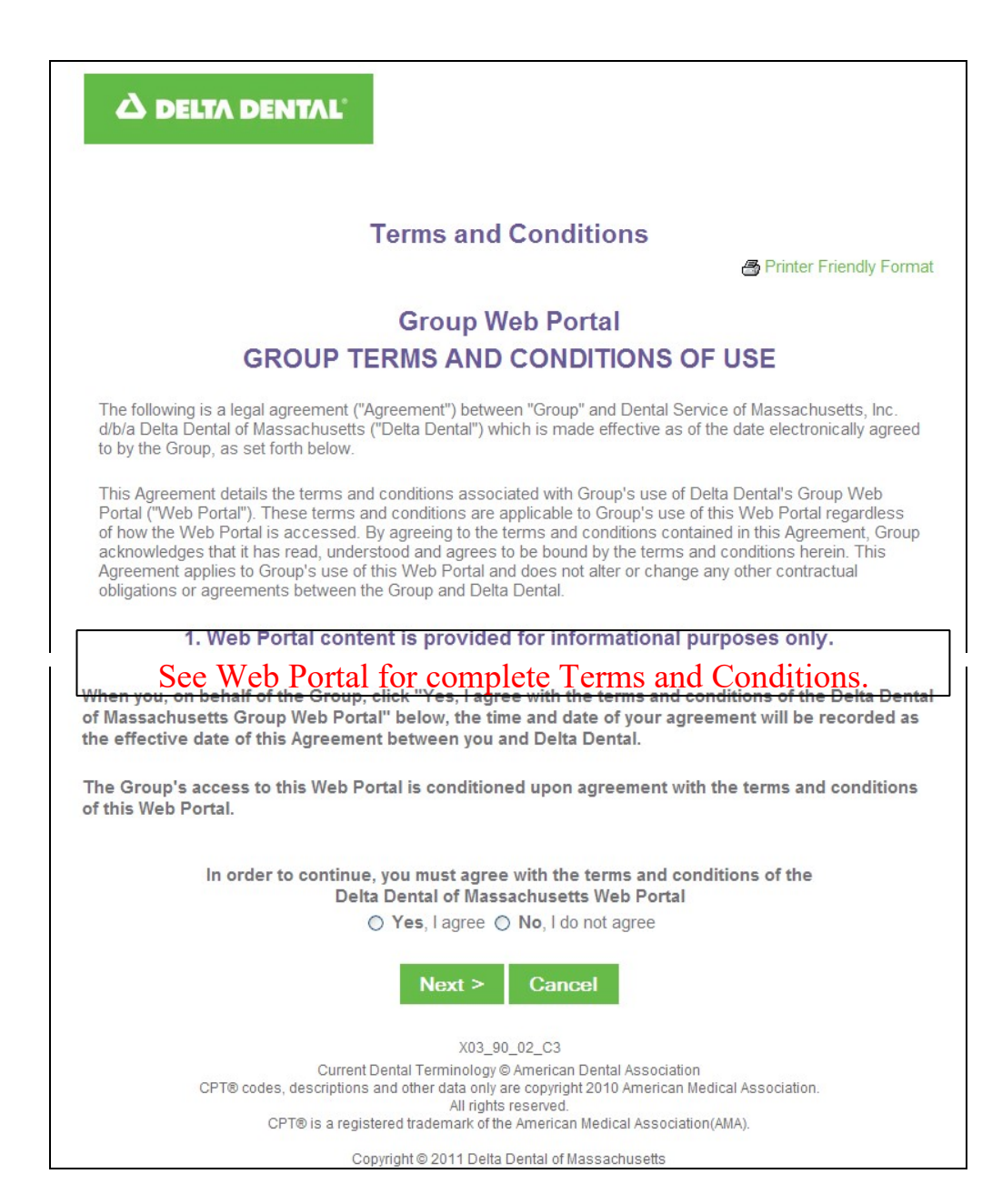